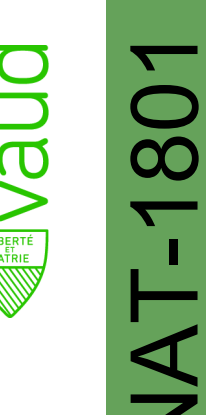

# DIRECTIVE - FICHE PRATIQUE DU 18.06.2018 NATURALISATION ORDINAIRE : LE TEST DE CONNAISSANCES ÉLÉMENTAIRES

Test écrit permettant d'évaluer les connaissances du requérant sur les particularités géographiques, historiques, politiques et sociales au niveau suisse, vaudois et local.

| Pour qui ?                           | Tout requérant à la naturalisation dès 12 ans.<br>Sauf s'il suit ou a suivi sa scolarité obligatoire en Suisse (5 ans<br>minimum) ou par dérogation décidée par le Service (SPOP).                                                                                            |
|--------------------------------------|----------------------------------------------------------------------------------------------------|
| Pourquoi ?                           | Examen du respect de la familiarisation avec les conditions de vie en Suisse et dans le Canton (exigence fédérale).<br>L'intégration n'est pas examinée lors de ce test mais dans le cadre du rapport d'enquête ou lors de l'audition si celle-ci est retenue par la commune. |
| Questions fédérales et<br>cantonales | Le Service met à disposition des communes vaudoises sur internet <u>une liste</u> de <b>128</b> questions à choix multiples pour les niveaux fédéral et cantonal.                                                                                                    |
| Questions locales                    | La liste des questions officielles est composée également d'un<br>panel de <b>32</b> questions locales à choix multiples, réparties<br>égalitairement entre les quatre matières : géographie, histoire,<br>politique et sociale ( <b>8</b> par catégorie).                    |

| Modalités<br>organisationnelles | <ul> <li>✓ La co<br/>l'avar</li> <li>✓ Le tes<br/>requê</li> <li>✓ Le tes<br/>récep</li> <li>✓ La co<br/>les 16</li> </ul> | ommune<br>nce, le r<br>st peut d<br>ète expr<br>st doit ê<br>otion de<br>ommune<br>60 ques | e convoque,<br>equérant po<br>être réalisé<br>esse du req<br>tre réalisé a<br>la demande<br>e s'assure qu<br>tions à choi | au minimum<br>our le test<br>dans un déla<br>uérant<br>au plus tard 6<br>e par la comn<br>ue le requéra<br>x multiples e | , trois moi<br>i plus cou<br>i mois dès<br>nune<br>int a à dis<br>t les répor | s à<br>rt sur<br>position<br>nses |
|---------------------------------|----------------------------------------------------------------------------------------------------|--------------------------------------------------------------------------------------------|----------------------------------------------------------------------------------------------------|----------------------------------------------------------------------------------------------------|-------------------------------------------------------------------------------|-----------------------------------|
|                                 |                                                                                                    | Géo                                                                                        | Histoire                                                                                                    | Politique                                                                                                    | Social                                                                        | Total                             |
|                                 | Fédéral                                                                                                    | 16                                                                                         | 16                                                                                                    | 16                                                                                                    | 16                                                                            | 64                                |
|                                 | Cantonal 16 16                                                                                                    | 16                                                                                         | 16                                                                                                    | 64                                                                                                    |                                                                               |                                   |
|                                 | Local                                                                                                    | ocal 8 8 8 8                                                                               | 32                                                                                                    |                                                                                                    |                                                                               |                                   |
|                                 | Total                                                                                                    | 40                                                                                         | 40                                                                                                    | 40                                                                                                    | 40                                                                            | 160                               |

#### Modalités et préparation au test

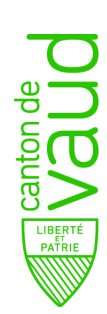

| Préparation au test | La commune remet la liste des questions-réponses. Pour rappel, celle-ci est composée de la compilation des <b>128</b> questions fédérales et cantonales établies par le Service et des <b>32</b> questions locales (total <b>160</b> ). La liste est publique et contient les réponses justes.<br>Le requérant doit pouvoir s'entraîner gratuitement, au moins                                                                                                    |
|---------------------|----------------------------------------------------------------------------------------------------|
|                     | sur un support au format papier.                                                                                                    |
| Aide externe        | Le Service ou la commune peut mandater des tiers ou un élu<br>pour donner des cours en lien avec la préparation au test de<br>connaissances élémentaires.                                                                                                    |
| Dispense du test    | <ul> <li>✓ Le Service analyse les cas de dispense et en informe la commune par le biais de la <u>partie 1</u> du rapport d'enquête</li> <li>✓ Si, en cours de procédure communale, il apparaît que le requérant présente l'un des cas de dérogation (handicap, maladie ou raisons personnelles majeures) de nature à l'empêcher de se soumettre au test de connaissances élémentaires, la Municipalité l'en dispense avec l'accord préalable du Service</li> </ul> |

#### Déroulement du test écrit

| Forme   | <ul> <li>✓ Le tes</li> <li>✓ Le Se</li> <li>de ge</li> <li>sur G</li> <li>suivre</li> <li>✓ L'exa</li> <li>uniqu</li> <li>des 1</li> <li>✓ Les e</li> <li>forma</li> <li>✓ L'exa</li> <li>multip</li> <li>(fédéi</li> <li>(géog</li> </ul> | st se fa<br>ervice r<br>enératio<br>estStar<br>emen<br>ement<br>60 que<br>examer<br>it Word<br>men<br>oles ré<br>ral, ca | it par écrit<br>net à dispos<br>on de test o<br>r_com (fichi<br>généré pa<br>des questio<br>stions<br>ns et corrig<br>, ne doivent<br>est compos<br>parties éga<br>antonal et<br>, histoire, po | sition de la c<br>de connaiss<br>er Excel) air<br>ar le logio<br>ons-réponse<br>gés générés<br>en aucun ca<br>sé de <b>48</b><br>litairement e<br>local) et | commune<br>ances élé<br>nsi qu'une<br>ciel est<br>s issues<br>par le le<br>as être mo<br>questions<br>entre les<br>les 4<br>cial) | un logicie<br>marche<br>compos<br>de la list<br>ogiciel, e<br>odifiés<br>à cho<br>3 niveau<br>matière | el<br>ss<br>à<br>sé<br>te<br>nix<br>ux<br>es |
|---------|----------------------------------------------------------------------------------------------------|----------------------------------------------------------------------------------------------------|----------------------------------------------------------------------------------------------------|----------------------------------------------------------------------------------------------------|----------------------------------------------------------------------------------------------------|----------------------------------------------------------------------------------------------------|----------------------------------------------|
|         |                                                                                                    | Géo                                                                                                    | Histoire                                                                                                    | Politique                                                                                                    | Social                                                                                                    | Total                                                                                                 |                                              |
|         | Fédéral                                                                                                    | 4                                                                                                    | 4                                                                                                    | 4                                                                                                    | 4                                                                                                    | 16                                                                                                    |                                              |
|         | Cantonal                                                                                                    | 4                                                                                                    | 4                                                                                                    | 4                                                                                                    | 4                                                                                                    | 16                                                                                                    |                                              |
|         | Local                                                                                                    | 4                                                                                                    | 4                                                                                                    | 4                                                                                                    | 4                                                                                                    | 16                                                                                                    |                                              |
| Accueil | Total                                                                                                    | 12                                                                                                    | 12                                                                                                    | 12                                                                                                    | 12                                                                                                    | 48                                                                                                    |                                              |
|         | <ul> <li>✓ Le re<br/>auprè<br/>respo<br/>silenc</li> <li>✓ Les<br/>électr</li> </ul>                                                                                                    | equérar<br>es du<br>insable<br>e, duré<br>téléph<br>onique                                                               | nt s'identifie<br>représenta<br>du bon<br>e etc.)<br>nones por<br>s doivent êt                                                                                                    | e au moyen<br>int de la<br>déroulement<br>tables ou<br>re consignés                                                                                         | de son<br>commune<br>t du test<br>autres<br>s ou rangé                                                                            | permis<br>qui e<br>(accue<br>suppor                                                                   | C<br>st<br>il,                               |

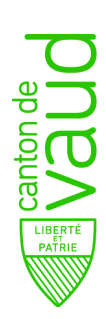

| Déroulement | <ul> <li>Le requérant reçoit un exemplaire papier où figurent les<br/>48 questions à choix multiples du test (sans les<br/>réponses)</li> </ul> |
|-------------|----------------------------------------------------------------------------------------------------|
|             | <ul> <li>Le test peut être identique ou différent pour tous les<br/>participants d'une même session</li> </ul>                                  |
|             | ✓ Cocher une seule case                                                                                                    |
| Temps       | ✓ En cas d'erreur, le requérant souhaitant modifier sa réponse doit tracer la réponse qu'il estime fausse et                                    |
|             | cocher ainsi la nouvelle réponse                                                                                                    |
|             | ✓ Si le requérant souhaite revenir à sa première réponse,il                                                                                     |
|             | doit en aviser le responsable communal qui lui demande d'entourer sa réponse définitive                                                         |
|             | ✓ Le requérant a 60 minutes à disposition                                                                                                    |
|             | ✓ Le responsable communal est présent durant tout le<br>déroulement du test                                                                     |
|             | ✓ Lorsque le requérant estime avoir terminé, ou à la fin du                                                                                     |
|             | temps réglementaire, il restitue sa copie au responsable communal qui procède à la correction au moyen du                                       |
|             | corrigé fourni par le logiciel susmentionné.                                                                                                    |

#### Correction du test

| Consignes                          | <ul> <li>✓ Le responsable communal explique oralement et de façon simple les consignes pour remplir le test.</li> <li>✓ Si le candiat est bloqué, il appelle le responsable communal</li> <li>✓ Il est indispensable d'annoncer le barème de notation au requérant et celui-ci figure par écrit sur le test luimême :         <ul> <li>✓ +1 point pour chaque réponse correcte</li> <li>✓ 0 point pour chaque réponse fausse, réponse multiple ou absence de réponse</li> </ul> </li> <li>✓ L'absence de réponse n'est pas sanctionnée par un point négatif</li> </ul> |
|------------------------------------|----------------------------------------------------------------------------------------------------|
| Résultat obtenu<br>inférieur à 70% | <ul> <li>La correction du test se fait immédiatement en présence<br/>du requérant</li> <li>Il convient de mettre en évidence les réponses fausses</li> <li>A partir de 70% de réponses correctes (33) au test de<br/>connaissances élémentaires, le responsable communal<br/>reporte le résultat obtenu dans le rapport d'enquête</li> <li>Le résultat est totalisé et reporté sur le test, le requérant<br/>signe le document (cas échéant le représentant légal)</li> </ul>                                                                                          |
| Restitution du test                | <ul> <li>Le responsable communal informe le requérant qu'il a la possibilité de repasser le test et reporte son choix à la fin du document avant signature (mais au maximum 3 fois)</li> <li>Le requérant doit prendre contact avec le greffe communal et repasser le test des connaissances élémentaires dans un délai de 2 mois (sous réserve du planning communal)</li> <li>Pour la suite, cf. « point évaluation » ci-dessus</li> </ul>                                                                                                    |

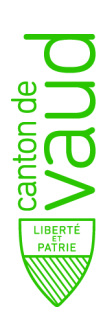

#### Déroulement du test oral allégé sous forme d'entretien

| Dans quel cas peut-on<br>faire passer un<br>entretien (test à l'oral) ? | <ul> <li>Le Service l'impose (indiqué sur le rapport d'enquête)</li> <li>La commune constate l'incapacité du requérant à passer un test sous la forme écrite et requière l'accord préalable du Service</li> <li>Lorsque le requérant a la capacité de passer un test mais que la forme écrite serait inadaptée. Dans ce cas la commune demande préalablement l'autorisation au Service</li> <li>Le requérant a passé trois fois le test écrit sans atteindre le pourcentage de réponses correctes requis</li> </ul> |
|-------------------------------------------------------------------------|----------------------------------------------------------------------------------------------------|
| Comment doit se dérouler l'entretien ?                                  | <ul> <li>✓ L'entretien consiste en la vérification simplifiée des<br/>connaissances élémentaires</li> <li>✓ L'autorité communale dresse un pv. de cet entretien</li> </ul>                                                                                                    |

#### Déroulement du test oral (si prévu)

| Dans quel cas peut-on<br>faire passer le test à<br>l'oral ?                    | La commune l'a prévu expressément dans un règlement communal.                                                                                                    |
|--------------------------------------------------------------------------------|----------------------------------------------------------------------------------------------------|
| Comment doit se<br>dérouler le test des<br>connaissance<br>élémentaires oral ? | Le test oral consiste en la retransmission orale au requérant du test écrit des <b>48</b> questions à choix multiples réparties égalitairement entre les 3 niveaux (fédéral, cantonal et local) et les 4 matières (géographie, histoire, politique et social). Les réponses seront immédiatement reportées dans un procèsverbal, qui sera ensuite signé tant par le requérant que par l'autorité communale quel que soit le résultat du test. |

#### Nota bene

| Modification des<br>questions locales | Toute modification de la liste des questions locales doit<br>obligatoirement être soumise sans délai au Service pour<br>validation avant d'être remise au requérant pour s'entraîner |
|---------------------------------------|----------------------------------------------------------------------------------------------------|
|                                       | validation availt d'ette remise au requerant pour s'entramer.                                                                                                    |

#### **Textes de références**

- Loi du 20 juin 2014 sur la nationalité suisse ; article 11 (LN)
- Ordonnance d'exécution du 17 juin 2016 sur la nationalité ; article 2 et 9 (OLN)
- Loi vaudoise du 19 décembre 2017 sur le droit de cité vaudois ; articles 18, 19, 20 et 29 (LDCV)
- Règlement d'application de la loi du 19 décembre 2017 sur le droit de cité vaudois ; articles 6 à 10 et 19 (FLDCV)
- Information SPOP du 7 mars et du14 mai 2018 destinée aux municipalités du canton et aux responsables des naturalisations dans les communes : « Test des connaissances élémentaires – questions fédérales, cantonales et locales »
- Liste des questions fédérales et cantonales : <u>https://www.vd.ch/themes/population/population-</u> etrangere/naturalisation/

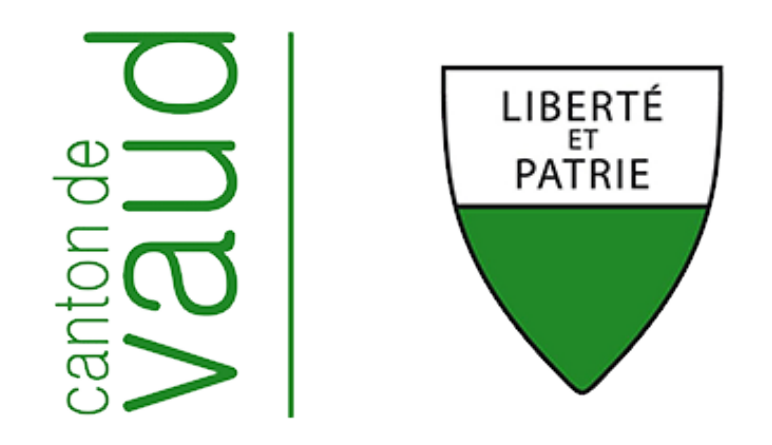

# <u>Naturalisations 2018 :</u> <u>Logiciel de génération du</u> <u>test de connaissances</u> <u>élémentaires</u>

Service de la population (SPOP) 12 novembre 2018

# Table des matières

| 1 | Introduction                                      | 3 |
|---|---------------------------------------------------|---|
| 2 | Télécharger et installer l'outil (fichier Excel)  | 4 |
| 3 | Ouvrir le fichier Excel                           | 4 |
| 4 | Insérer les 32 questions-réponses locales         | 5 |
| 5 | Modifier des questions-réponses déjà enregistrées | 6 |
| 6 | Champs obligatoires                               | 7 |
| 7 | Champs facultatifs                                | 9 |
| 8 | Générer un examen                                 | 9 |

#### 1 Introduction

La loi du 19 décembre 2017 sur le droit de cité vaudois (LDCV) ainsi que son règlement d'application (RLDCV) prévoient que le requérant à la naturalisation passe un test écrit permettant d'évaluer ses connaissances sur les particularités géographiques, historiques, politiques et sociales au niveau fédéral, cantonal et local.

La mise en œuvre de cette étape de la phase communale est décrite en détail dans la Directive – Fiche pratique NAT 1801 : Naturalisation ordinaire – le test de connaissances élémentaires, disponible sur GestStar\_com.

Dans l'attente d'un logiciel informatique spécifique couvrant l'ensemble des attentes tant communales que cantonales et afin de faciliter le travail des communes vaudoises qui doivent organiser des sessions d'examen, le SPOP a créé un outil contenant les 128 questions à choix multiple au niveau fédéral et cantonal. Chaque commune vaudoise devra ajouter ses 32 questions locales (8 par catégorie) telles que validées par le SPOP. Une fois cette opération effectuée, un test peut être généré pour chaque session d'examen, corrigé inclus.

# 2 Télécharger et installer l'outil (fichier Excel)

Il faut se connecter à GestStar\_com puis aller sous l'onglet « Directives et réglementation » où se trouve le fichier Excel « Test de connaissances élémentaires – examens communaux ». Ce fichier peut ainsi être enregistré sur le disque de l'ordinateur où il sera utilisé dans le cadre de la préparation aux examens communaux.

## **3** Ouvrir le fichier Excel

| Formulaire        | ×                                          |
|-------------------|--------------------------------------------|
| Test pour le      | es requérants à la naturalisation          |
| Commune           |                                            |
| Commune           |                                            |
| Image             | Parcourir                                  |
| Date de l'examen  | 30.10.2018                                 |
| Requérant (F      | acultatif)                                 |
| Nom               |                                            |
| Prénom            |                                            |
| Date de naissance |                                            |
|                   | Générer le<br>questionnaire                |
| Gestion           | des questions communales                   |
| Mise à jour       | Gérer les questions<br>communales<br>V 1.0 |

A l'ouverture du fichier Excel, le formulaire suivant va apparaître :

# 4 Insérer les 32 questions-réponses locales

Pour insérer les 32 questions – réponses locales, il convient de cliquer sur le bouton suivant :

Gérer les questions communales

...ce qui permet d'accéder à la feuille Excel ci-dessous :

|    | Microsoft Excel + Polinidaire_final_nacdraisation.xism |                      |                                                                                                    | U                                                                                                    |
|----|--------------------------------------------------------|----------------------|----------------------------------------------------------------------------------------------------|----------------------------------------------------------------------------------------------------|
|    | C                                                      | F                    | l I I                                                                                                    | L 🔺                                                                                                    |
|    | GEOGRAPHIE                                             | CIVISME              | HISTOIRE                                                                                                    | SOCIAL                                                                                                    |
| 1  | Questions communales                                   | Questions communales | Questions communales                                                                                                    | Questions communales                                                                                                    |
| -  | Question 1                                             | Ouestion 1           | Question 1                                                                                                    | Question 1                                                                                                    |
|    | Cuestion 1                                             | Question 1           | Question 1                                                                                                    | Question 1                                                                                                    |
|    | Li Reponse 1                                           | Li Reponse 1         | Li keponse 1                                                                                                    | Li Reponse 1                                                                                                    |
|    | ⊠Réponse 2                                             | 🖾 Réponse 2          | DS Réponse 2                                                                                                    | 🖾 Réponse 2                                                                                                    |
|    | □Réponse 3                                             | Réponse 3            | Réponse 3                                                                                                    | □Réponse 3                                                                                                    |
|    | Réponse 4                                              | Réponse 4            | CRéponse 4                                                                                                    | Réponse 4                                                                                                    |
| 2  |                                                        |                      |                                                                                                    |                                                                                                    |
|    | Question 3                                             | Quartian 2           | Quarties 3                                                                                                    | Question 3                                                                                                    |
|    | Question 2                                             | Question 2           | Question 2                                                                                                    | Question 2                                                                                                    |
|    | Li Reponse 1                                           | Li Reponse I         | Li keponse I                                                                                                    | Likeponse I                                                                                                    |
|    | ⊠Réponse 2                                             | ⊠Réponse 2           | 🖾 Réponse 2                                                                                                    | 🖾 Réponse 2                                                                                                    |
|    | Réponse 3                                              | Réponse 3            | Réponse 3                                                                                                    | Réponse 3                                                                                                    |
|    | Réponse 4                                              | Réponse 4            | Réponse 4                                                                                                    | CRéponse 4                                                                                                    |
| 3  |                                                        |                      |                                                                                                    |                                                                                                    |
|    | Question 3                                             | Question 3           | Question 3                                                                                                    | Question 3                                                                                                    |
|    |                                                        | Décesso 1            | Désence 1                                                                                                    |                                                                                                    |
|    | Likepoise 1                                            | Li Kepolise 1        | Conception and a second second s | Conception and a second second s |
|    | 🖾 Réponse 2                                            | ⊠Réponse 2           | 🖾 Réponse 2                                                                                                    | ⊠Réponse 2                                                                                                    |
|    | LI Réponse 3                                           | 🗆 Réponse 3          | 🗆 Réponse 3                                                                                                    | 🗆 Réponse 3                                                                                                    |
|    | Réponse 4                                              | Réponse 4            | Réponse 4                                                                                                    | Réponse 4                                                                                                    |
| 4  |                                                        |                      |                                                                                                    |                                                                                                    |
|    | Question 4                                             | Ouestion 4           | Question 4                                                                                                    | Question 4                                                                                                    |
|    | Réponse 1                                              | Rénonce 1            | Réponse 1                                                                                                    | Réponse 1                                                                                                    |
|    | Sincere 2                                              | Reference 2          | Materia a                                                                                                    | Ministra 1                                                                                                    |
|    | Iza Neponse z                                          | Is Reported          | to Reporte 2                                                                                                    | Iza Keponse z                                                                                                    |
|    | Li Reponse 3                                           | Li Reponse 3         | LI Reponse 3                                                                                                    | Li Reponse 3                                                                                                    |
|    | LI Réponse 4                                           | LI Réponse 4         | LI Réponse 4                                                                                                    | LI Réponse 4                                                                                                    |
| 5  |                                                        |                      |                                                                                                    |                                                                                                    |
|    | Question 5                                             | Question 5           | Question 5                                                                                                    | Question 5                                                                                                    |
|    | Réponse 1                                              | Réponse 1            | Réponse 1                                                                                                    | Réponse 1                                                                                                    |
|    | Rénonse 2                                              | Rénonce 2            | Réponse 2                                                                                                    | Rénonse 2                                                                                                    |
|    | Difference 2                                           | Décesso 2            | Décence 2                                                                                                    |                                                                                                    |
|    | Defenses (                                             | Décesso é            | Décesso 4                                                                                                    | Décorre 4                                                                                                    |
|    | Li Reponse 4                                           | Li Reponse 4         | La Reponse 4                                                                                                    | Li Keponse 4                                                                                                    |
| 0  |                                                        |                      |                                                                                                    |                                                                                                    |
|    | Question 6                                             | Question 6           | Question 6                                                                                                    | Question 6                                                                                                    |
|    | 🗆 Réponse 1                                            | Réponse 1            | Réponse 1                                                                                                    | Réponse 1                                                                                                    |
|    | Réponse 2                                              | Réponse 2            | Réponse 2                                                                                                    | ⊠Réponse 2                                                                                                    |
|    | Exponse 3                                              | Réponse 3            | Réponse 3                                                                                                    | Réponse 3                                                                                                    |
|    | Rénorse 4                                              | Réponse 4            | Réponse 4                                                                                                    | Rénonse 4                                                                                                    |
| 7  | Enebolise 4                                            | La neporise 4        | Careponse 4                                                                                                    | Entepolise 4                                                                                                    |
| /  |                                                        |                      |                                                                                                    |                                                                                                    |
|    | Question 7                                             | Question 7           | Question 7                                                                                                    | Question /                                                                                                    |
|    | LI Réponse 1                                           | Ll Réponse 1         | 🗆 Réponse 1                                                                                                    | □Réponse 1                                                                                                    |
|    | 🖾 Réponse 2                                            | 🖾 Réponse 2          | 🖾 Réponse 2                                                                                                    | 🖾 Réponse 2                                                                                                    |
|    | 🗆 Réponse 3                                            | Réponse 3            | Réponse 3                                                                                                    | Réponse 3                                                                                                    |
|    | Réponse 4                                              | Réponse 4            | Réponse 4                                                                                                    | Réponse 4                                                                                                    |
| 8  |                                                        |                      |                                                                                                    |                                                                                                    |
|    | Question 8                                             | Question 8           | Question 8                                                                                                    | Question 8                                                                                                    |
|    |                                                        |                      |                                                                                                    |                                                                                                    |
|    | Li Keponse 1                                           | Li Reponse 1         | Li Reponse 1                                                                                                    | Li Reponse 1                                                                                                    |
|    | ⊠Réponse 2                                             | ⊠Réponse 2           | ⊠ Réponse 2                                                                                                    | ⊠Réponse 2                                                                                                    |
|    | LI Réponse 3                                           | LI Réponse 3         | 🗆 Réponse 3                                                                                                    | 🗆 Réponse 3                                                                                                    |
|    | Réponse 4                                              | Réponse 4            | Réponse 4                                                                                                    | 🗆 Réponse 4 🗸 👻                                                                                                    |
| 14 | → > Formulaire Questions                               |                      |                                                                                                    |                                                                                                    |
|    |                                                        |                      |                                                                                                    |                                                                                                    |

<u>Attention</u>: seules les 32 questions-réponses qui ont été validées par le SPOP doivent être intégrées et il convient de respecter la répartition entre les quatre catégories : géographie, civisme, histoire et social.

Marche à suivre pour COPIER / COLLER les questions-réponses locales :

- 1. Ouvrir le document Word contenant les 32 questions-réponses locales qui ont été validées par le SPOP (document reçu par retour du courriel du SPOP courant 2018) ;
- 2. Dans le document Word, sélectionner avec la souris la question et ses quatre réponses ;
- 3. COPIER (Ctrl + C) ;
- 4. Aller dans le fichier Excel, onglet « Questions » et double-cliquer dans la case choisie ;
- 5. Sélectionner avec la souris la question et les quatre réponses dans la case concernée;
- 6. COLLER (Ctrl + V);
- 7. Enlever les espaces entre les cases et les réponses ;
- 8. Répéter l'opération pour chaque question-réponses.

#### Exemple :

| Question 4 |           | Combien d'habitants y a-t-il à Lausanne ? |
|------------|-----------|-------------------------------------------|
| □Réponse 1 |           | Environ 80'000                            |
| □Réponse 2 | doviondra | □Environ 100'000                          |
| □Réponse 3 | uevienura | ⊠Un peu plus de 140'000                   |
| □Réponse 4 |           | $\Box$ Environ 200'000                    |

#### <u>A vérifier :</u>

- les questions-réponses doivent se trouver dans la bonne catégorie ;
- la bonne réponse doit être cochée ;
- une fois les questions réponses intégrées, enregistrer le fichier Excel comme suit :
  - a. Utiliser les touches de raccourci du clavier : « Ctrl + S » ; ou
  - b. Appuyer sur la disquette bleue se situant en haut à gauche de la feuille 🚽 Excel.

Les 32 questions à choix multiple seront alors mémorisées définitivement et vous n'aurez plus à les saisir sous réserve d'une éventuelle modification (cf. point 4).

L'onglet « Questions » est donc utile uniquement pour intégrer les questions locales et les modifier. Pour l'organisation d'examen, seul l'onglet « Formulaire » est nécessaire.

| 44   | ► ► I | Formulaire | Questions / 🔁 / |
|------|-------|------------|-----------------|
| Prêt | 2     |            |                 |

#### 5 Modifier des questions-réponses déjà enregistrées

S'il s'avère qu'une modification d'une question et/ou d'une réponse <u>locale</u> est nécessaire (erreur, nouvelles élections, changement de la situation de fait, etc...), il faut en premier lieu demander la validation du SPOP en envoyant à <u>info.naturalisation@vd.ch</u> les 32 questions – réponses avec les modifications mises en évidence. Une fois la validation obtenue par retour de courriel, le fichier Excel peut être modifié en procédant comme sous point 3 du présent document.

## 6 Champs obligatoires

Les trois champs sous l'intitulé « Commune » doivent obligatoirement être renseignés pour tout examen qui est généré depuis cet outil.

| Formulaire                                   | ×                                          |  |  |
|----------------------------------------------|--------------------------------------------|--|--|
| Test pour les requérants à la naturalisation |                                            |  |  |
| Commune                                      |                                            |  |  |
| Commune                                      |                                            |  |  |
| Image                                        | Parcourir                                  |  |  |
| Date de l'examen                             | 30.10.2018                                 |  |  |
| Requérant (l                                 | Facultatif)                                |  |  |
| Nom                                          |                                            |  |  |
| Prénom                                       |                                            |  |  |
| Date de naissance                            |                                            |  |  |
|                                              | Générer le<br>questionnaire                |  |  |
| Gestion des questions communales             |                                            |  |  |
| Mise à jour                                  | Gérer les questions<br>communales<br>V 1.0 |  |  |

• <u>Champ « Commune »</u>: il convient de sélectionner le nom de la commune. Ce choix reste enregistré par la suite. Si la commune n'est pas introduite correctement, les champs ci-dessous apparaissent :

| Commune existante | Commune inexistante | Champ vide         |
|-------------------|---------------------|--------------------|
| Lausanne          | Losanne             |                    |
|                   | Commune inexistante | Remplir les champs |

• <u>Champ « Image »</u> : il convient d'intégrer le logo de la commune en cliquant sur « Parcourir » afin de choisir l'image dans les fichiers existants, la sélectionner et appuyer sur le bouton « Ouvrir ». **Attention : l'image doit être préalablement enregistrée par la commune et n'est pas fournie par le SPOP.**  Exemple :

| 🔣 Ouvrir                                                                                                    |                                  | ×           |
|----------------------------------------------------------------------------------------------------|----------------------------------|-------------|
| $\leftarrow$ $\rightarrow$ $\checkmark$ $\uparrow$ 🗐 $\Rightarrow$ Résultats de la recherche dans Images $\checkmark$ $\eth$ | belmont                          | ×           |
| Organiser 👻                                                                                                    | <b>•</b>                         | •           |
| Accès rapide<br>Documents<br>Téléchargemu<br>Bureau<br>Documents_SPC<br>LiensEspopV2                                         |                                  |             |
| © Ouvrir ×     © Ouvrir<                                                                                                    |                                  |             |
| Nom de fichier : 603px-Belmont-sur-Lausanne-coat_of_arms.svg.png v<br>Outils v                                               | Tous les fichiers (*.*) Ouvrir A | ∼<br>nnuler |

Si le nom du fichier est maintenant disponible dans le champ « Image », cela signifie que l'importation s'est bien déroulée :

| Image | C:\Users\sih7n2\Pictures\603px-Belmo | Parcourir |
|-------|--------------------------------------|-----------|
|-------|--------------------------------------|-----------|

 <u>Champ « Date de l'examen »</u> : la date indiquée figurera sur l'examen. Le formulaire affiche automatiquement la date du jour mais cette dernière peut être changée, si l'examen se déroule ultérieurement. Si la date n'est pas introduite correctement, les champs ci-dessous apparaissent :

| Format date<br>correcte | Format date incorrecte       | Champ vide                   |
|-------------------------|------------------------------|------------------------------|
| 01.01.2019              | 01 janvier 2019              |                              |
|                         | Entrer une date (jj.mm.aaaa) | Entrer une date (jj.mm.aaaa) |

## 7 Champs facultatifs

La Directive – Fiche pratique NAT1801 prévoit que la commune peut, **pour une même session**, prévoir le même test de connaissances élémentaires pour chaque requérant ou un test différent pour chacun.

Si la session comprend plusieurs participants avec le même examen, seuls les champs obligatoires (cf. point 5) doivent être renseignés.

Si une session comprend un seul participant ou plusieurs participants avec des examens différents, les champs facultatifs suivants peuvent être complétés par la commune :

- <u>Champ « Nom »</u> : il convient d'insérer le nom de famille du requérant ;
- Champ « Prénom » : il convient d'insérer le prénom du requérant ;
- <u>Champ « Date de naissance »</u> : il convient d'insérer la date de naissance du requérant.

Les informations ainsi intégrées apparaîtront automatiquement sur le formulaire d'examen qui sera généré.

#### 8 Générer un examen

Une fois les champs obligatoires, voire facultatifs, correctement remplis, le test peut être généré en cliquant sur le bouton ci-dessous:

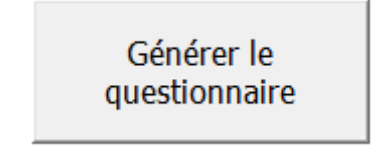

Une barre de progression va apparaître, permettant d'estimer le temps d'attente avant d'obtenir le test souhaité. Il ne faut plus intervenir jusqu'à la fin du chargement.

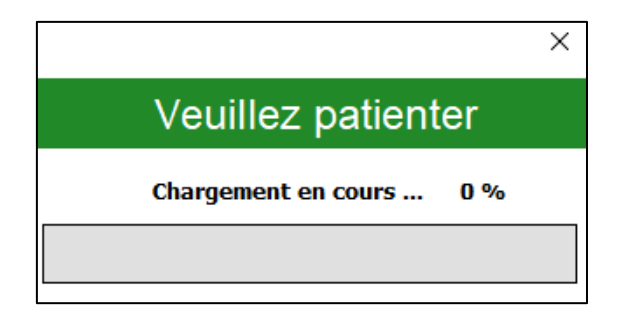

A la fin du chargement, un message indique que les documents ont bien été générés. Il n'y a plus qu'à appuyer sur « Ok » afin que les deux versions du test de connaissance élémentaire apparaissent sous format Word.

| Microsoft Excel | >               | $^{\prime}$ |
|-----------------|-----------------|-------------|
| Le questionn    | aire est prêt ! |             |
|                 | OK              |             |

La première version ne contient pas de réponse et doit être soumise au requérant dans le cadre de son examen. La seconde contient les bonnes réponses et ne peut être transmise qu'au responsable communal en charge de la correction de l'examen en fin de session. Les deux versions peuvent être enregistrées et imprimées.

<u>Attention</u>: il ne faut en aucun cas modifier les documents ainsi générés car ils sont conçus en fonction du respect de la législation en vigueur en matière de naturalisation. Ils tiennent notamment compte de la pondération entre les niveaux et les matières ainsi que du canevas soumis par le SPOP via la Directive – Fiche pratique NAT1801.